## **KinderConnect – Searching for Child Detail**

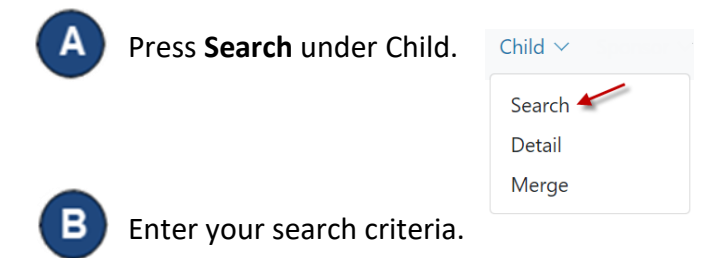

Note: Leave all fields blank and press the search button to see a list of all children assigned to the Provider.

| C | hi | Ы  | Search |  |
|---|----|----|--------|--|
| 0 |    | ľu | Search |  |

| First Name:            |            |   |
|------------------------|------------|---|
| Last Name:             |            |   |
| CIN:                   |            |   |
| Phone Number:          |            |   |
| Schedule Date:         | 08/29/2023 |   |
| Region:                | Select All | ~ |
| Provider:              | Select »   |   |
| Use Phonetic Matching: |            |   |

The Schedule Date field will limit your search results to children who have an active authorization on the selected day. To see all children, remove the date from this field.

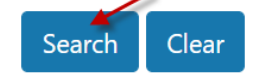

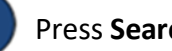

Press **Search**.

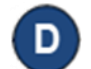

Children who meet the search criteria are displayed in the Search Results.

| arch Results | 2 Results Found |  |
|--------------|-----------------|--|
|              |                 |  |

| Name ↓↑          | ID ↓↑ | CIN | Date of Birth $\downarrow\uparrow$ | Phone ↓↑ | Providers ↓↑         | Sponsors ↓↑         | Type ↓↑    |
|------------------|-------|-----|------------------------------------|----------|----------------------|---------------------|------------|
| Applegate, Adele | 146   |     | 1/1/2016                           |          | AA Child Care (test) | droptables, bobby   | Subsidized |
| Applegate, Bing  | 162   |     | 1/1/2016                           |          | AA Child Care (test) | Applegate, Joe (PC) | Subsidized |

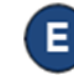

Click on a child's name in the *Child Name* column to navigate to the corresponding Child Detail page.

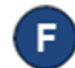

Press **Clear** to clear the search criteria previously entered.

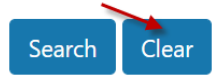

For more information, visit https://azcces.info, email us at supportAZ@kindersystems.com or call us at 1-833-859-3433.